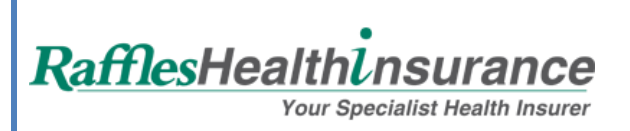

# Claim Online Portal System User Guide

Member Login

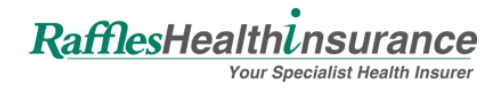

# **Table of Contents**

| 1. Overview                                        | 1 |
|----------------------------------------------------|---|
| a. Login Page                                      | 1 |
| 2. Navigation- Online (Student) Portal             | 2 |
| b. Home Tab- Dashboard                             | 2 |
| b. Utilization Tab: Member/ Dependent Utilization  | 4 |
| c. Claims Submission Tab- Submitting Claims Online | 6 |

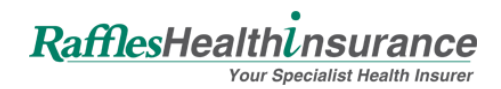

#### **1. Overview**

- a. Login Page
- b. Click on below URL & login using the assigned username & password;

https://rafflesone.rafflesmedical.com/MediAccess/Account/Login

| MediAccess Login                             | Need assistance?                               |
|----------------------------------------------|------------------------------------------------|
| Username                                     |                                                |
|                                              | Insurance clients and claim related enquiries: |
| Password                                     | <b>C</b> Phone: +65 6286 2866                  |
| Login                                        | Email: enquiries@raffleshealthinsurance.com    |
|                                              | Reset password or report technical issue:      |
| Forgot your password? Forgot your user name? | <b>C</b> Phone: +65 6812 6688                  |
|                                              | <b>Email:</b> medisupport@rafflesmedical.com   |
|                                              | 👫 Address                                      |
|                                              | Raffles Hospital<br>585 North Bridge Road      |
|                                              | Singapore 199770                               |

#### Kindly note:

For first time claim submission, please send via email to <a href="mailto:claims@raffleshealthinsurance.com">claims@raffleshealthinsurance.com</a>

After which, your login information will be sent to you via email.

RafflesHealthinsurance Your Specialist Health Insurer

## 2. Navigation- Online (Student) Portal

#### Individual Mediaccess L S9388806E-Home A Medical Dashboard Α NRIC/FIN/ID NANYANG TECHNOLOGICAL UNIVERSITY Company (GRADUATE) PLAN-1 - GHSI KELVIN YAP Name Health Plan Member ID 01-Jun-2018 Effective Date Dependants 1 31-May-2019 Expiry Date Staff Grade Status Active \$ Ħ 62 10.00 1 4 В С D Total Member Utilization Total Pending Claims View Details View Details View Details Utilization Summary Visit History LEGEND : \$1000 4 🔹 \$900 LIMIT AMOUNT \$ Ε F \$800 \$700 \$800 \$500 3 \$400 \$300 \$200 \$100 2 JUN \$0 SP View Details Member Visits Dependant Visits Member Details Dependant Details Top 10 Diagnosis Rank Diagnosis Count 1 1 Acute nasopharyngitis G View Details Top 10 Clinics Rank Name Count 1 A & A CLINIC 1 Н View Details

#### **b.** Home Tab- Dashboard

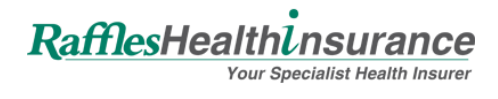

|      | DESCRIPTION                                                        |
|------|--------------------------------------------------------------------|
| A In | ndividual Profile Information                                      |
| B To | Fotal Member Utilization – Claims have been approved and completed |
| C To | Fotal Number of Visits                                             |
| D To | Total Pending Claims                                               |
| E U  | Jtilization Summary                                                |
| F To | Fop 10 Diagnosis                                                   |
| G V  | /isit History                                                      |
| H To | Fop 10 Clinics Visits                                              |
|      | Click on to 'View Details' to generate the more information        |

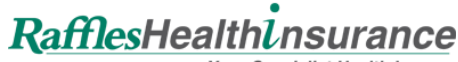

Your Specialist Health Insurer

#### b. Utilization Tab: Member/ Dependent Utilization

Click on 'Utilization' to direct to Member/ Dependent <u>Utilization Summary</u>; - To check the total <u>utilization/ benefit limits/ claim status</u>

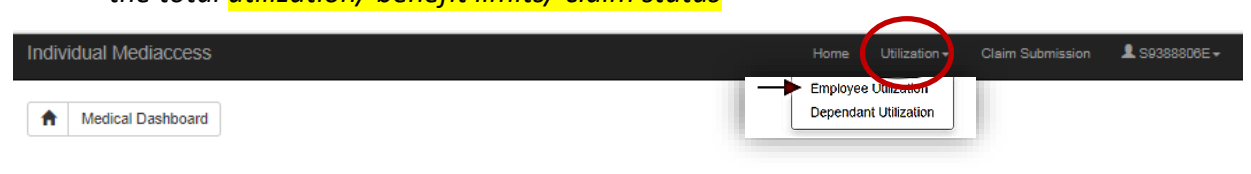

#### Search Result Sample: View Member Utilization Summary

| ft                      | Utilization                                                                                                    | Individu                                    | lal                                |                                                                   |                                             |           |          |             |               |                                       |                               |                                                    |                                                   |              |
|-------------------------|----------------------------------------------------------------------------------------------------|---------------------------------------------|------------------------------------|-------------------------------------------------------------------|---------------------------------------------|-----------|----------|-------------|---------------|---------------------------------------|-------------------------------|----------------------------------------------------|---------------------------------------------------|--------------|
|                         |                                                                                                    |                                             |                                    |                                                                   |                                             |           |          |             |               |                                       |                               |                                                    |                                                   |              |
| Reco<br>Note:<br>Raffle | ord last upda<br>The information of the information of the information of | ted as of 1<br>tion provide<br>vhich are in | 11-Jun-2<br>ed is for<br>1 the mid | 018.<br>claims processe<br>Ist of being proce                     | d as of the date i<br>essed.                | ndicate   | ed above | e. This m   | ay not includ | le cases which yo                     | ou have alread                | ly incurred bu                                     | t the claims are not                              | yet received |
|                         | 5                                                                                                    |                                             | NI<br>Na<br>De<br>St               | RIC/FIN/ID<br>ame<br>ember ID<br>ependants<br>iaff Grade<br>iatus | KELVIN<br>-<br>1<br>-<br>Active             | YAP       |          |             |               | Compa<br>Health<br>Effectiv<br>Expiry | ny<br>Plan<br>ve Date<br>Date | NANYAN<br>(GRADU<br>PLAN-1<br>01-Jun-2<br>31-May-; | NG TECHNOLOGIC<br>IATE)<br>- GHSI<br>2018<br>2019 | AL UNIVERS   |
| Utili                   | zation Sur                                                                                                    | nmary                                       |                                    |                                                                   |                                             |           |          |             |               |                                       |                               |                                                    |                                                   |              |
| Sen                     | vice Type                                                                                                    |                                             |                                    |                                                                   | So                                          | heme      |          |             | Limit         | Utilized                              | B                             | alance Effe                                        | ctive                                             | Expiry       |
| HOS                     | SPITALIZATIO                                                                                                    | N                                           |                                    |                                                                   | Individual                                  |           |          | \$50,000.00 | \$0.00        | \$50,                                 | 000.00 01-J                   | un-2018                                            | 31-May-2019                                       |              |
| OUT                     | PATIENT SPE                                                                                                    | ECIALIST                                    |                                    |                                                                   | Individual                                  |           |          | \$1,000.00  | \$10.00       | S                                     | 990.00 01-J                   | un-2018                                            | 31-May-2019                                       |              |
| PSY                     | CHIATRIC/ PH                                                                                                    | HYSIOTHER                                   | RAPY/ TO                           | CM                                                                | Inc                                         | dividual  |          |             | \$1,000.00    | \$0.00                                | \$1,                          | 000.00 01-J                                        | un-2018                                           | 31-May-2019  |
| ndiv                    | idual Utiliz                                                                                                    | zation                                      |                                    |                                                                   |                                             |           | F        |             |               |                                       |                               |                                                    |                                                   |              |
| Show<br>C - Cor         | v Total Expens                                                                                                    | es View<br>Pending , R                      | v Depend<br>I - Reject             | ant Utilization                                                   | View Member Pa<br>inclusive of GST          | st Utiliz | ation    |             |               |                                       |                               |                                                    |                                                   |              |
| S/N                     | Visit Date                                                                                                    | Time In                                     | Code                               | Service Type                                                      | Clinic Name                                 | МС        | Xray     | Lab         | Total Bill    | Ineligible Amt                        | Copayment                     | Total Eligib                                       | le Invoice No                                     | Invoice Da   |
| 1                       | 07-Jun-<br>2018                                                                                                    | -                                           | NTU#                               | HP                                                                | HEALTHCARE<br>FAMILY<br>CLINIC &<br>SURGERY | 0         | \$0.00   | \$0.00      | \$1,000.00    | -                                     | \$0.00                        | \$0.00                                             | 333                                               | -            |
| 2                       | 08-Jun-<br>2018                                                                                                    | -                                           | NTU#                               | SP                                                                | ADVANCE<br>CLINIC &<br>SURGERY<br>PTE LTD   | 0         | \$0.00   | \$0.00      | \$120.00      | -                                     | \$0.00                        | \$0.00                                             | 789                                               | -            |
|                         | 08-Jun-                                                                                                    | -                                           | NTU#                               | HP                                                                | ANTEH<br>DISPENSARY<br>PTE LTD              | 0         | \$0.00   | \$0.00      | \$150.00      | -                                     | \$0.00                        | \$0.00                                             | 123                                               | -            |
| 3                       | 2018                                                                                                    |                                             |                                    |                                                                   |                                             |           |          |             |               |                                       |                               |                                                    |                                                   |              |

## RafflesHealthinsurance Your Specialist Health Insurer

| In | ndividual Utilization                                                                                                    |                |             |              |              |              |           |              |               |         |                  |             |
|----|----------------------------------------------------------------------------------------------------|----------------|-------------|--------------|--------------|--------------|-----------|--------------|---------------|---------|------------------|-------------|
| C  | Show Total Expenses       View Dependant Utilization       View Member Past Utilization         C - Completed , P - Pending , R - Rejected [All Amounts inclusive of GST]       Image: Completed Completed |                |             |              |              |              |           |              |               |         |                  |             |
| ıt | Copayment                                                                                                    | Total Eligible | Invoice No  | Invoice Date | Payment Date | Payment Type | Policy No | Claim Status | Claim Details | Remarks | Reason / Request | Attachment  |
|    | \$0.00                                                                                                    | \$0.00         | 333         | -            | -            | PAYROLL      | -         | Р            | RHI1800010126 | -       | -                | Attachments |
|    | \$0.00                                                                                                    | \$0.00         | 789         | -            | -            | PAYROLL      | -         | Ρ            | RHI1800010127 | -       | -                | Attachments |
|    | \$0.00                                                                                                    | \$0.00         | 123         | -            | -            | PAYROLL      | -         | Ρ            | RHI1800010125 | -       | -                | Attachments |
|    | \$0.00                                                                                                    | \$10.00        | AAS9388806E | 11-Jun-2018  | -            | PAYROLL      | -         | С            | RHI1800010130 | -       | -                | Attachments |
|    | \$0.00                                                                                                    | \$10.00        | -           | -            | -            | -            | -         | -            | -             | -       | -                |             |
| -  | ▲                                                                                                    |                |             |              |              |              |           |              |               |         |                  |             |

| ITEM | DESCRIPTION                                                                   |
|------|-------------------------------------------------------------------------------|
| Α    | Individual Profile Information                                                |
| В    | Individual Utilization Summary                                                |
| С    | Individual & Dependant Utilization details – To check claims status           |
| D    | View Dependant Utilization – Switch to view the dependant utilization details |
| E    | View Member Past Utilization – To view the previous year utilization details  |

- Click on the Column Icon to filter the report column
- Click on the Export Icon to extract the report into Excel file.

RafflesHealthinsurance

#### Your Specialist Health Insurer

#### c. Claims Submission Tab- Submitting Claims Online

### > Click on 'Claim Submission' to direct to Online Claim Submission;

| RafflesMedicalGroup RafflesHealthinsur                                  |                                     |             |                                                         |                            |                                                                   |                     |  |
|-------------------------------------------------------------------------|-------------------------------------|-------------|---------------------------------------------------------|----------------------------|-------------------------------------------------------------------|---------------------|--|
| Individual Mediaccess                                                   |                                     |             | Hon                                                     | ne Utiliz                  | ation 🗸 Claim                                                     | n Submission        |  |
| Claim Submission                                                        |                                     |             |                                                         |                            |                                                                   |                     |  |
| NRIC/FIN/ID<br>Name<br>Member ID<br>Dependants<br>Staff Grade<br>Status | KELVIN YAP<br>-<br>1<br>-<br>Active |             | Company<br>Health Plan<br>Effective Date<br>Expiry Date | NA<br>(G<br>PL<br>01<br>31 | ANYANG TECHN<br>RADUATE)<br>AN-1 - GHSI<br>-Jun-2018<br>-May-2019 | OLOGICAL UNIVERSITY |  |
| Utilization Summary                                                     |                                     |             |                                                         |                            |                                                                   |                     |  |
| Service Type                                                            | Scheme                              | Limit       | Utilized                                                | Balance                    | Effective                                                         | Expiry              |  |
| HOSPITALIZATION                                                         | Individual                          | \$50,000.00 | \$0.00                                                  | \$50,000.00                | 01-Jun-2018                                                       | 31-May-2019         |  |
| OUTPATIENT SPECIALIST                                                   | Individual                          | \$1,000.00  | \$10.00                                                 | \$990.00                   | 01-Jun-2018                                                       | 31-May-2019         |  |
| PSYCHIATRIC/ PHYSIOTHERAPY/ TCM                                         | Individual                          | \$1,000.00  | \$0.00                                                  | \$1,000.00                 | 01-Jun-2018                                                       | 31-May-2019         |  |

#### Fill in Claims Information

| is information |                                                                                                    |               |                               |                                           |
|----------------|----------------------------------------------------------------------------------------------------|---------------|-------------------------------|-------------------------------------------|
| A Claimant*    | SELF - KELVIN YAP                                                                                              | F             | Visit Date*                   | 11-Jun-2018                               |
| B Claim Type*  | HOSPITALIZATION                                                                                                | G             | MediSave's NRIC/ID            |                                           |
| C Clinic Name* | Select One 👻                                                                                                   | н             | Invoice No                    |                                           |
| D Diagnosis*   | Select One                                                                                                    | I             | Handphone No                  |                                           |
|                |                                                                                                    | J             | Email                         |                                           |
|                |                                                                                                    |               |                               |                                           |
| E Attachment*  |                                                                                                    | Κ             | Actual Amount Incurred*       | SGD V 0                                   |
|                |                                                                                                    |               |                               | GST Included                              |
|                | Drag & drop files here                                                                                         |               | Converted Amount (SGD)        | U                                         |
|                |                                                                                                    |               | GST Amount                    | 0                                         |
|                |                                                                                                    |               | Total Amount                  | 0                                         |
|                |                                                                                                    |               |                               |                                           |
|                | Select files 🖆 Browse                                                                                          |               |                               |                                           |
|                | (Max File Size: 3 MB,<br>File Accepted: application/doc, application/pdf,<br>image/oif. image/ineg. image/ong) |               |                               |                                           |
|                |                                                                                                    |               |                               |                                           |
| I have revis   | ewed my claim information. The claim details are cor                                                           | rrect. I have | e read and accept the Terms a | nd Conditions of the Personal Data Notice |
|                |                                                                                                    |               |                               |                                           |
|                |                                                                                                    | Submit        | Clear                         |                                           |

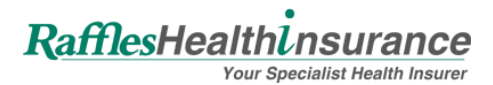

| ITEM | DESCRIPTION                                                                     |
|------|---------------------------------------------------------------------------------|
| Α    | Claimant – To select the member/ dependant                                      |
| В    | Claim Type – To select the claim type (e.g hospitalization/ specialist or etc.) |
| С    | Clinic Name – Hospital/ Clinic Name ( if not in the list can choose others)     |
| D    | Diagnosis – Illness name ( if not in the list can choose others)                |
| E    | Attachment – Attached claims documents                                          |
| F    | Visit Date – Incurred Date                                                      |
| G    | MediSave's NRIC/ID – Only apply for Singapore Citizen/ PR                       |
| н    | Invoices No – Invoice/Receipt No                                                |
| I    | Handphone No – Patient's contact no.                                            |
| J    | Email – Patient's Email                                                         |
| К    | Actual Amount Incurred – Total bill amount                                      |

- Tick & agree the terms & condition and submit the claim
- Once submit you may save the following receipt for your own reference

| NOTES ON SUBMISSION OF CLAIMS: PLEASE READ CAREFULLY                                                                                                    |
|----------------------------------------------------------------------------------------------------|
| 1. Thank you for your claim submission into the system.                                                                                                    |
| 2. Please note that the submission of your claim is not an acceptance of your claim.                                                                                                    |
| 3. Claim documents should be submitted within 90 days of treatment. Kindly retain the original claim documents for at least 6 months from the submission date.                                                                            |
| 4. Generally, claims will be processed within 21 working days upon receipt of the completed claim documents. Once<br>the claim is approved, you will be notified via email and the reimbursement will be credited into your bank account. |
| <ol><li>For claims enquiries, please call Raffles Health Insurance hotline number: +65 6812 6666 or email to rhi-<br/>am@raffleshealthinsurance.com.</li></ol>                                                                            |
| <ol> <li>Your claim tracking number is : RHI1800010129</li> <li>You are required to note down and cite this number as reference number when you call for enquiries.</li> </ol>                                                            |
|                                                                                                    |
|                                                                                                    |

#### Member's Detail

| Name as In<br>(NRIC/FIN/ID): | KELVIN YAP  | Member ID:                    |                          |
|------------------------------|-------------|-------------------------------|--------------------------|
| Department                   |             | NRIC/FIN/ID:                  |                          |
| Email:                       |             | Contact No:                   |                          |
| Claim Details                |             |                               |                          |
| Claimant:                    | EUGENE YAP  | Claim Type:                   | HP                       |
| Visit Date:                  | 10-Jun-2018 | Diagnosis:                    | Conjunctivitis           |
| SubTotal Amount:             | 1,121.50    | Referred by (Name of Clinic): | CASHEW MEDICAL & SURGERY |
| GST Amount:                  | 78.50       | MediSave's NRIC/ID:           |                          |
| Total Amount Incurred:       | 1,200.00    | Attachment Submitted:         | RHI1800010129_1.JPG      |